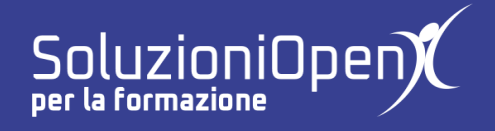

# Le applicazioni di Google: Sites

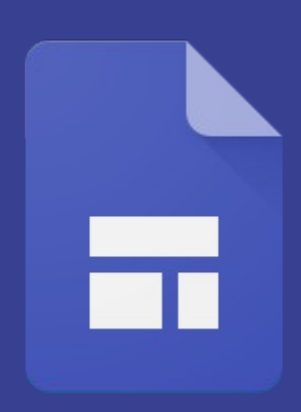

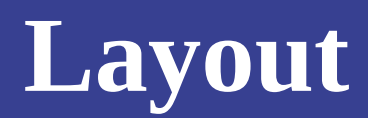

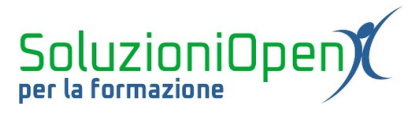

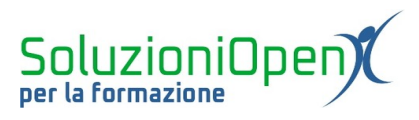

## Indice generale

| Licenza                                       | 4 |
|-----------------------------------------------|---|
| Collaboratori                                 | 4 |
| Data di pubblicazione e versione del software | 4 |
|                                               | 5 |
| Lajoat                                        |   |

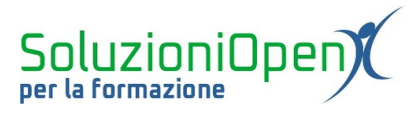

#### Licenza

Copyright © 2020 – Soluzioni Open.

I collaboratori sono elencati nella sezione successiva. Il presente documento può essere distribuito e/o modificato secondo quanto previsto dalla licenza Creative Commons Attributione-Non commerciale - Condividi allo stesso modo (<u>http://creativecommons.org/licenses/by-nc-sa/4.0/deed.it</u>), versione 4.0 o successive.

Tutti i marchi citati nel documento appartengono ai legittimi proprietari.

#### Collaboratori

- Antonio Faccioli
- Samantha Ferrucci

#### Data di pubblicazione e versione del software

Data di pubblicazione 12/05/2020. Basato su Google.

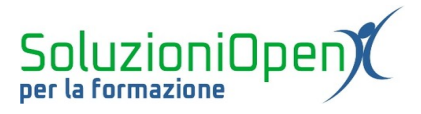

### Layout

L'inserimento di una nuova sezione all'interno di una pagina del nostro sito può avvenire anche in un secondo modo: layout.

Nella barra laterale dell'interfaccia, all'interno della scheda Immetti, troviamo i pulsanti dedicati a tale scopo.

Qui vengono mostrate 6 possibilità tra cui scegliere per dare un aspetto diverso alla sezione.

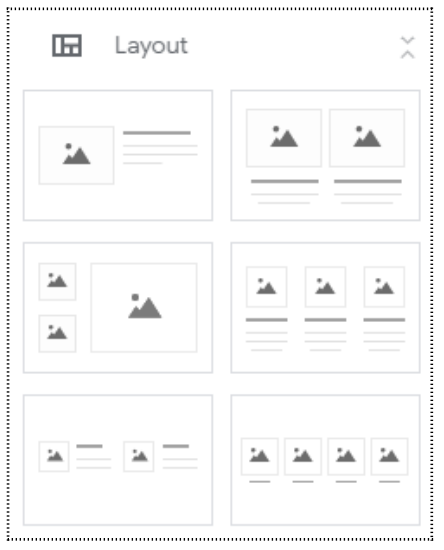

Figura 1: Layout

Cliccando sul layout scelto, viene inserito un riquadro in cui lavorare.

Vediamo un esempio attraverso la Figura 2.

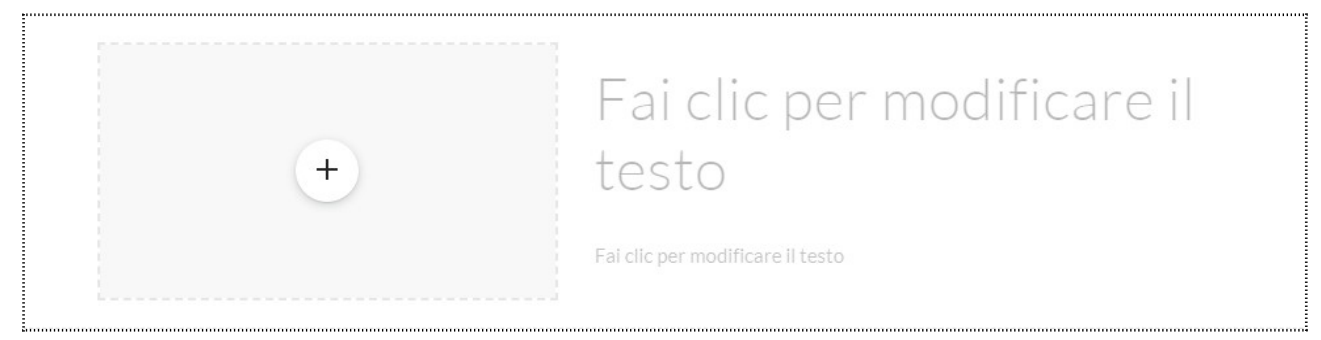

Figura 2: Riquadro layout

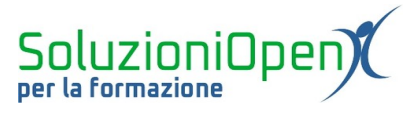

In questo caso rappresentato dal primo layout tra quelli proposti, possiamo inserire a sinistra un oggetto, quale immagine, video, file di Drive, mappa o calendario e a destra il testo.

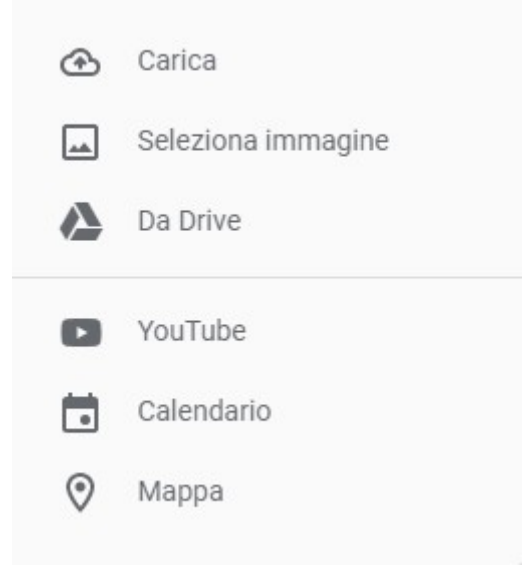

Figura 3: Opzioni inserimento oggetto in layout